## **WIPSTARCOIN**

VIPSTARCOIN PC 用ウォレットアップデートのお願い

先日より複数の国産暗号通貨にて CVE-2018-17144 を悪用した攻撃が見つかっています。 VIPSTARCOIN はバージョン 1.0.1 で当脆弱性に関する対策を行っておりますが、未だ脆弱性の残る 1.0.0 を利用されている方が多くいらっしゃるようです。

現時点では VIPSTARCOIN のチェーンに対する攻撃は観測されていませんが、1.0.0 を使用し続けてい る限り当脆弱性を用いた攻撃に曝される危険性があります。

お手元のウォレットバージョンをご確認の上、未アップデートの方は早急に 1.0.1 へのアップデートを 行ってくださいますようお願いいたします。

バージョン確認方法

1.ウォレットを起動します

2.ヘルプ(<u>H</u>)→VIPSTARCOIN CORE について(<u>A</u>)

| ファイル(E) 設定(S)  | NIL    | ブ(日)                                                 |     |
|----------------|--------|------------------------------------------------------|-----|
|                | 0<br>8 | デバッグ ウインドウ ( <u>D</u> )<br>コマンドラインオブション ( <u>C</u> ) |     |
|                | •      | VIPSTARCOIN CORE について (A)                            |     |
| <b>命</b> 概要(0) | Q1     | Qt について(Q)<br>日付                                     | 917 |

3.右図赤枠内を確認して下さい
v1.0.1.0 と書かれている方は最新版です。
v1.0.0.0 と書かれている方は、次項を参考に必ず最新版へバージョンアップして下さい。

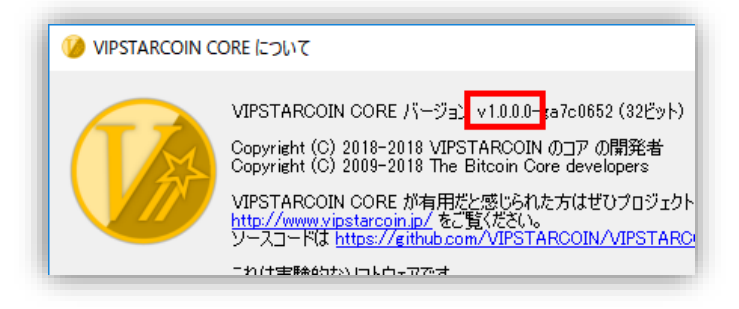

## **WVIPSTARCOIN**

アップデート方法

<u>必ず wallet.dat のバックアップを行って下さい</u> 必ず旧版クライアントを終了してから行って下さい 本操作によって生じた一切の損失・損害は保証しません

1.VIPSTARCOIN 公式 HP からウォレット最新版を DL します

最新版ダウンロード: <u>https://www.vipstarcoin.jp/#wallet</u>

2.DL したファイルが正しいか確認してください旧: VIPSTARCOIN\_win\_normal.zip.

最新: VIPSTARCOIN\_win\_normal\_1.0.1.zip

(お使いの環境によっては.zip は表示されません)

4.DL したファイルを展開してください

DL した VIPSTARCOIN\_win\_normal\_1.0.1.zip を展開 し、右画像と同じものが入っているか確認して下さい。 揃っていない場合はウイルス対策ソフトによって削 除されている可能性がありますので、除外設定等を利 用して下さい。

 5.展開した最新版クライアントで旧版を上書きします 今まで使っていた旧版クライアントの保存先を開 き、先程確認した最新版クライアントをコピーアンド ペースト等で上書きします。

<u>\*必ず上書きして下さい</u>

6.クライアントを起動してバージョンを確認します 前項で行ったのと同じ方法で現在のクライアント バージョンを確認します。

v1.0.1.0 と書かれている方はアップデート成功です。 v1.0.0.0 と書かれている方はアップデート失敗です。 もう一度挑戦し、それでも出来ない場合はコミュニテ ィで質問してみて下さい。

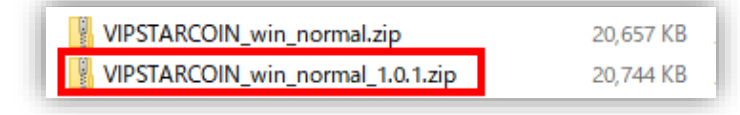

| 📓 background.jpg        | 1 KB      |
|-------------------------|-----------|
| 📓 background_wallet.jpg | 1 KB      |
| VIPSTARCOIN-cli.exe     | 2,878 KB  |
| VIPSTARCOINd.exe        | 14,905 KB |
| 🌝 VIPSTARCOIN-qt.exe    | 33,601 KB |

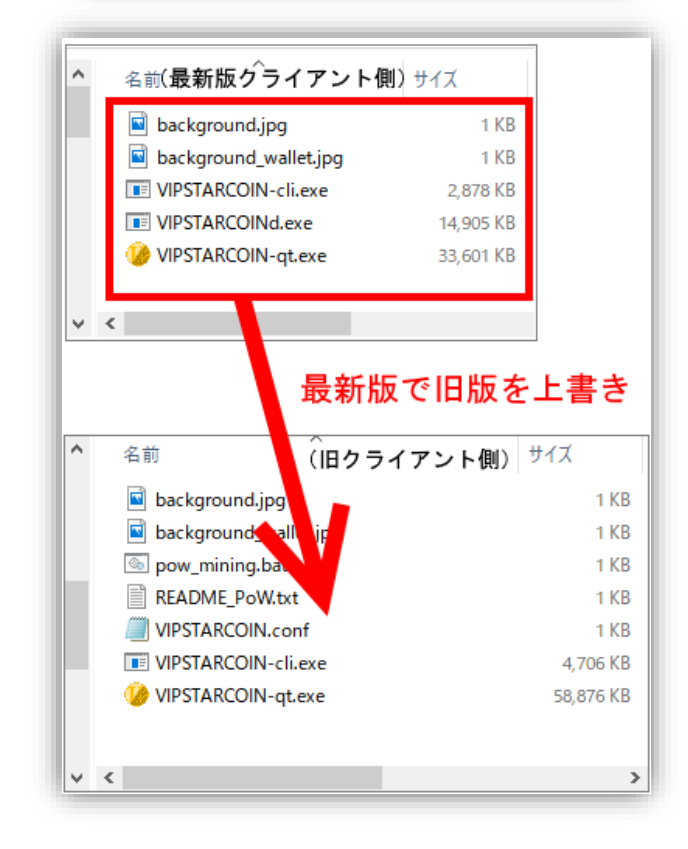